Connect to the "RCSD\_Guest" SSID from your device. Attempt to load a web page such as <u>www.rcsdk12.org</u>. You will be redirected to the guest login page. If you are a district employee or student you can login with your standard district login. Otherwise choose the "Don't Have an Account" link.

| Welcome to RCSD Guest WiFi                                                                                                   |                                                                                                    |  |
|----------------------------------------------------------------------------------------------------|----------------------------------------------------------------------------------------------------|--|
|                                                                                                    | Please sign on with the usemame and password provided to you<br>or choose "Don't Have an Account?" below<br>Username:<br>1 E                          |  |
| <ul> <li>Accounts are valid for 14 days and may be used at<br/>Employees and students can fighr with their stands</li> </ul> | Sign On<br>Don't have an account?<br>any location within the Racheater City School Darict.<br>If dariet tights and die not need to exaste an account. |  |

Fill in the form and submit. Fields marked with a star are required.

| Create Account                                             |                                                                                                    |                                                                                                    |                       |                   |
|------------------------------------------------------------|----------------------------------------------------------------------------------------------------|----------------------------------------------------------------------------------------------------|-----------------------|-------------------|
| Please proxide your information beil<br>phone information. | ow. Your information will be automatically entailed to                                                                                                    | you. If you wish to have it to                                                                                                    | tod to you instead pi | ease provide your |
|                                                            | First same*                                                                                                    |                                                                                                    |                       |                   |
|                                                            | 204                                                                                                    | 1                                                                                                    |                       |                   |
|                                                            | Last same*                                                                                                    |                                                                                                    |                       |                   |
|                                                            | User                                                                                                    |                                                                                                    |                       |                   |
|                                                            | Email address*                                                                                                    |                                                                                                    |                       |                   |
|                                                            | Joa Uses@ginail.com                                                                                                    |                                                                                                    |                       |                   |
|                                                            | Cell Phone number                                                                                                    |                                                                                                    |                       |                   |
|                                                            | 585-555-1212                                                                                                    |                                                                                                    |                       |                   |
|                                                            | Company (if applicable)                                                                                                    |                                                                                                    |                       |                   |
|                                                            | Cell proxider                                                                                                    |                                                                                                    |                       |                   |
|                                                            | Verizon                                                                                                    | 0                                                                                                    |                       |                   |
|                                                            | Person being visited(email, if applicable)                                                                                                    |                                                                                                    |                       |                   |
|                                                            | Reason for visit (if applicable)                                                                                                    |                                                                                                    |                       |                   |
|                                                            | Please accept the parky, thu are respon-<br>confidentially of the password and all ac-<br>your usersmer and password. RCSD of<br>a chrkies such as the active use of e-real<br>browing the World Wide Web and acce-<br>returned. High volume data harders, en-<br>volume data handlers, are not permitted<br>or any other sense if you cell orus Senso<br>access senseme ethan acceunt, andhy<br>mail collection of share paperis persons<br>insoledge and interference with other o<br>persisted. RCSD meanment the right to is<br>RCSD massmally believes that your use<br>unreadential RCSD meanment the right to be<br>RCSD measured by supersonal to a math<br>this Senke to a hing party. RCSD reasons<br>and or molity here. Terms 4, Condition<br>and agreements, and appect of the Sen- | able for maintaining the<br>thillies that accur under<br>writhe Service Str.<br>- Instant messaging,<br>sing corporate<br>pocally suitained high<br>Hoshig a web server<br>is prohibited built e-<br>t scharwithout their<br>ebrork users are all<br>apend the Service Is<br>of the Service Is<br>of the Service Is |                       |                   |

Your login information will be provided on the next page. It will automatically be texted to you. Choose the "Sign on" button at the bottom and sign in with the credentials provided.

| Your account has been create                                                                                                    | d and you will receive an email of                                                                                                    | confirmation of this infor                                                                                                    | mation automatically. You                                                                                                    | may also choose to have the                                                                                                    |
|----------------------------------------------------------------------------------------------------|----------------------------------------------------------------------------------------------------|----------------------------------------------------------------------------------------------------|----------------------------------------------------------------------------------------------------|----------------------------------------------------------------------------------------------------|
|                                                                                                    | Password: dwD<br>First name: Joe<br>Last name: User<br>Email: Joe. U<br>Phone: 585-<br>Amor<br>Provider: Verize                                                                                                    | Jser@gmail.com<br>ica/New_York<br>on                                                                                                    |                                                                                                    |                                                                                                    |
|                                                                                                    | Print                                                                                                    | Email Me                                                                                                    | Text Me                                                                                                    |                                                                                                    |
| Please accept the policy: You<br>password. RCSD offers the s<br>corporate intranets. High you<br>server by use of our Service I<br>data without their knowledge<br>reserver bit balances. But you | are responsible for maintaining th<br>enrice for activities such as the act<br>and data transfers, especially sust<br>a prohibited. Trying to access som<br>and interference with other networ<br>r use of the Sensice is unreasonable | te confidentiality of the pai<br>tive use of e-mail, instant r<br>tained high volume data to<br>eone else's account, send<br>rk users are all prohibited<br>dy escensive or you are us | oword and all activities that<br>ressaging, browsing the W<br>ansfers, are not permitted. I<br>ling unsolicited bulk e-mail,<br>RCSD reserves the right to<br>ing the Service for criminal | occur under your usemame and<br>ord Wide Web and accessing<br>tosting a web server or any other<br>collection of other people's personal<br>suppend the Service if RCSD<br>or illegal activities. You do not have<br>drawn any other peoples and |